# **RETIRAR DOCUMENTO PELO PORTAL**

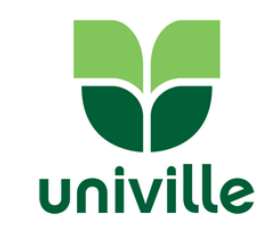

Link: http://univilleeduca.univille.br/Corpore.Net/

Acadêmico

Financeiro

🛄 🖹 Emitir relatórios

Relatórios

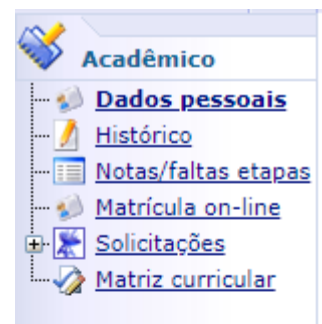

**Clicar no documento** 

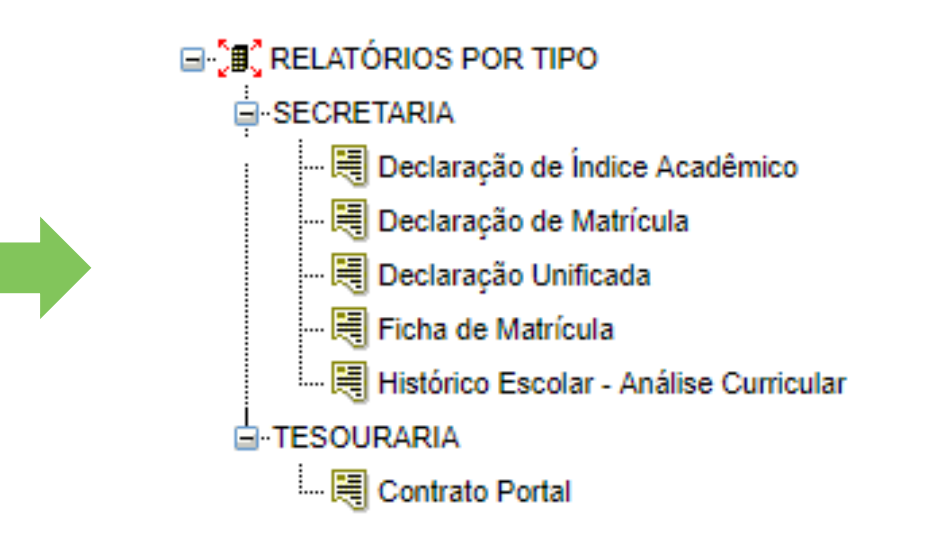

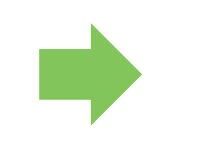

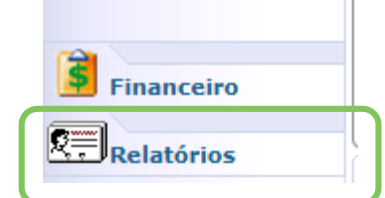

## SOLICITANDO DOCUMENTO PELO PORTAL

univille

Link: http://univilleeduca.univille.br/Corpore.Net/

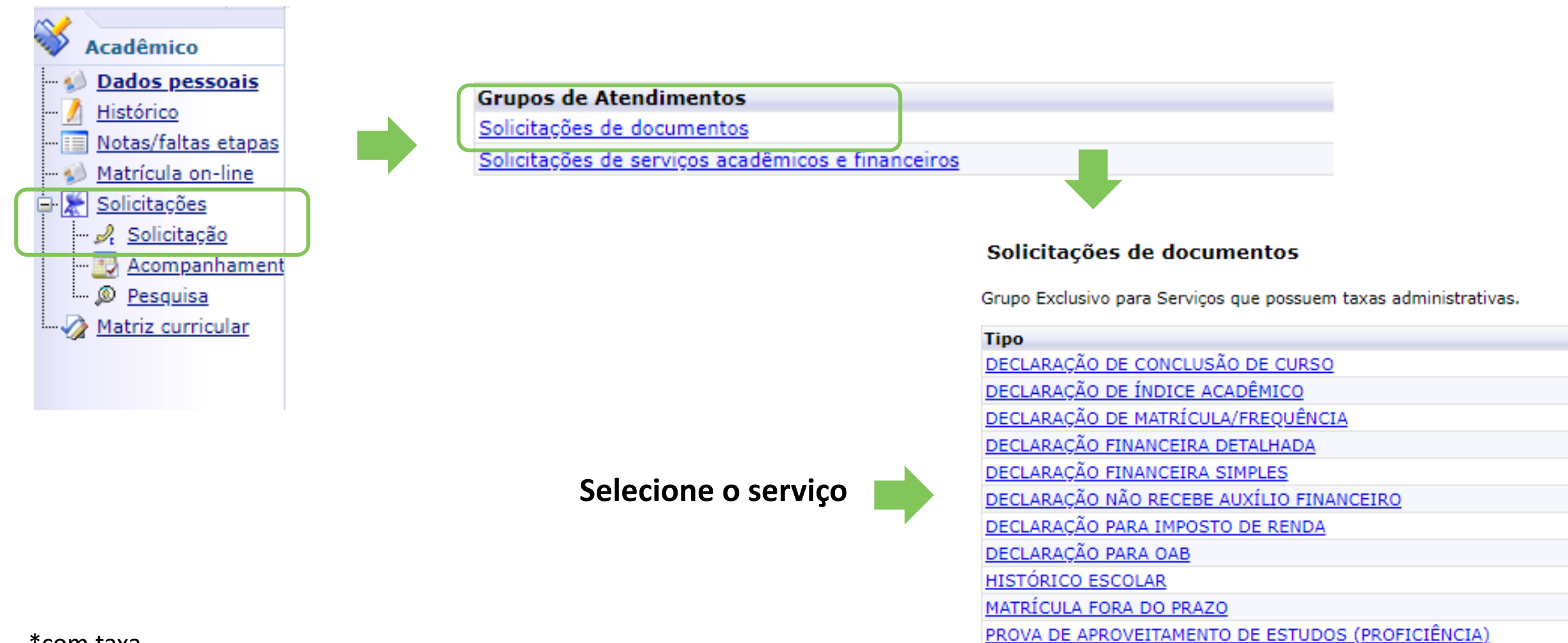

REVISÃO DE PROVA

\*com taxa

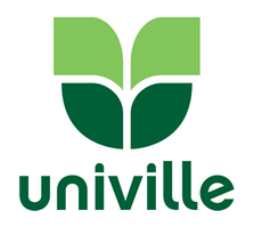

12

| Serviço:          |                          |       |
|-------------------|--------------------------|-------|
| Código do Serviço | Nome                     | Valor |
| 260               | Historico Escolar ONLINE | 12,00 |
|                   |                          |       |

#### Entrega da Solicitação

|   | Local de Entrega     | Localidade | Taxa (R\$) |
|---|----------------------|------------|------------|
| ۲ | Univille - Joinville | Joinville  | 0,00       |

Custo Total: R\$:

#### Justificativa

#### Campo obrigatório!

### Caso tenha alguma informação importante para a emissão do documento poderá ser informada aqui

#### Aceite

• Estou ciente de que devo aguardar o prazo para emissão de documentos e que estes ficam disponíveis para retirada até 3 meses após o recebimento do retorno.

Solicitar

### Após a solicitação, aparecerá a tela de Confirmação de Solicitação, e ao final terá o boleto da taxa

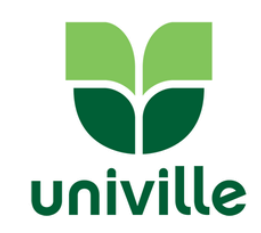

Confirmação de Solicitação

| Atendimento                      |  |
|----------------------------------|--|
| 1-1-516                          |  |
| Data da solicitação              |  |
| 22/01/2019 17:42:02              |  |
| Solicitação                      |  |
| HISTÓRICO ESCOLAR                |  |
|                                  |  |
| Verifique o(s) boleto(s) abaixo: |  |

Vencimento: 27/01/2019 Valor Bruto: 12,00 Situação: Em aberto

Você também poderá retirar o boleto na aba FINANCEIRO

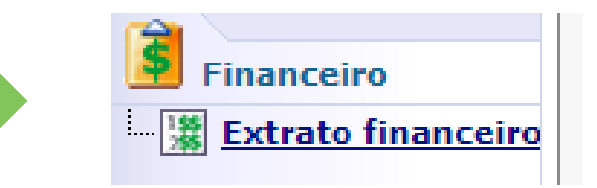

## Para acompanhar a solicitação:

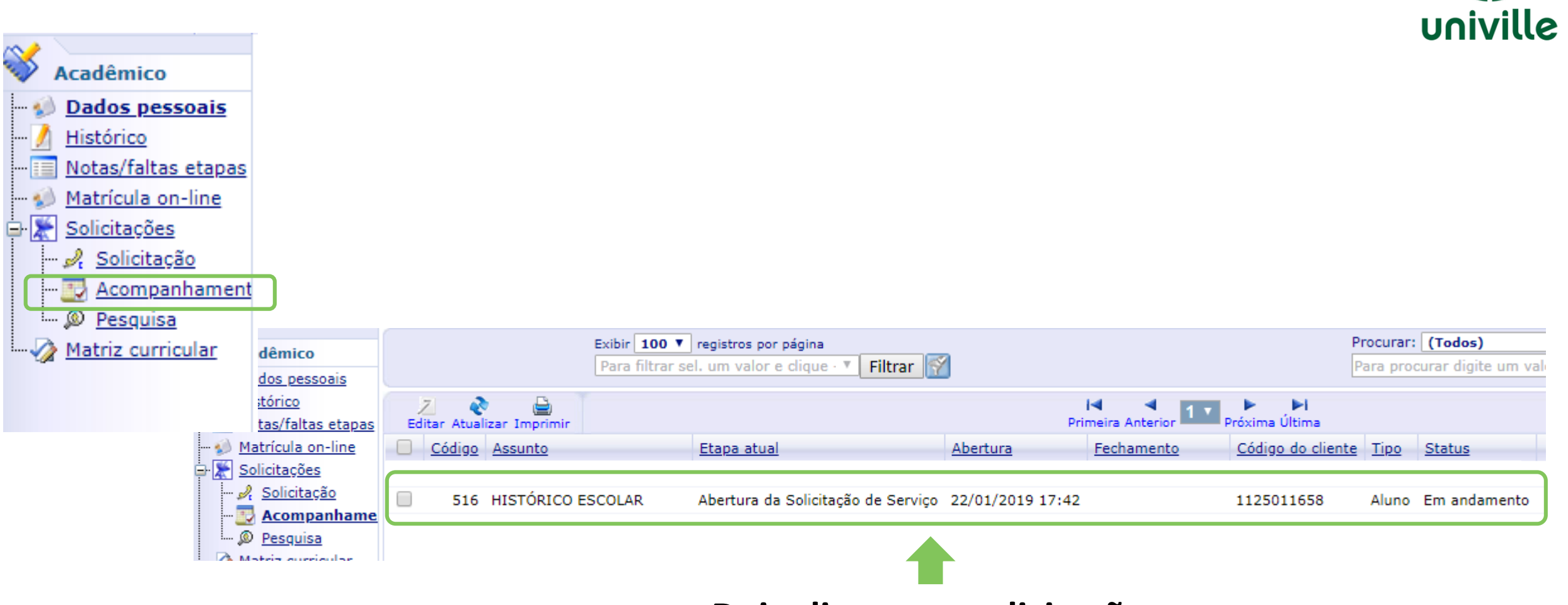

Dois cliques na solicitação

## Acompanhamento da solicitação:

A

| companhamento das solicitações                              |                             |                                 |          |                                                                  |                                                                                          |
|-------------------------------------------------------------|-----------------------------|---------------------------------|----------|------------------------------------------------------------------|------------------------------------------------------------------------------------------|
| 📔 🙀 💋<br>Salvar Salvar/Fechar Fechar                        |                             |                                 |          |                                                                  | Anexos 🔻                                                                                 |
| Atendimento Arquivos Anexos Parâmetros                      |                             |                                 |          |                                                                  |                                                                                          |
| Código Grupo de atendimento   516 4   Solicitações de docum | Tipo de atendi<br>41 HISTÓR | mento<br>RICO ESCOLAR 🔽 🎤       |          |                                                                  | <b>A</b>                                                                                 |
| Cédias de cliente<br>1                                      | Tipo<br>Juno                | Abertura<br>22/01/2019 17:42:02 | Fechamer | ito                                                              |                                                                                          |
| Filial do contexto<br>1 CAMPUS JOINVILLE - SC               | ρ                           |                                 |          |                                                                  |                                                                                          |
| Assunto<br>HISTÓRICO ESCOLAR                                |                             |                                 |          |                                                                  |                                                                                          |
| Solicitação<br>Solicitação                                  |                             |                                 |          | Em discuss<br>enviar m<br>atenden<br>mensagem e<br>possível resp | ão é possível re<br>ensagens. Qua<br>ite online regist<br>m solução não<br>onder. Deverá |
| - 11 14 M                                                   |                             |                                 |          |                                                                  | . ~ .                                                                                    |

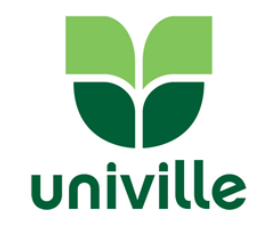

ceber e ndo o rar a será mais abrir uma nova solicitação se for necessário